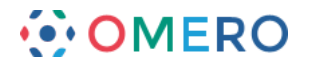

Use OMERO.web to view your data from any web browser. Your institute will have a unique OMERO.web URL in the form:

### servername.institute.edu

OMERO.web uses the same login and has the same functionality as OMERO.insight, except OMERO.web cannot import data Enter your OMERO username and password and click **Login** 

| 🗧 🕞 🧭 https://sei | rvername.institute.ed/webclien/login?                                                                                                    | D-880 🧭                         | OMERO.web - Login                             | ×                  |                                            |                                                                                                    |
|-------------------|----------------------------------------------------------------------------------------------------|---------------------------------|-----------------------------------------------|--------------------|--------------------------------------------|----------------------------------------------------------------------------------------------------|
|                   |                                                                                                    |                                 |                                               |                    |                                            |                                                                                                    |
|                   |                                                                                                    |                                 |                                               |                    |                                            |                                                                                                    |
|                   |                                                                                                    |                                 |                                               |                    |                                            |                                                                                                    |
|                   |                                                                                                    |                                 |                                               |                    |                                            |                                                                                                    |
|                   | ••                                                                                                    | ʹΟΜΕ                            | ROwah                                         |                    |                                            |                                                                                                    |
|                   | • •                                                                                                    | , •                             | .web                                          |                    |                                            |                                                                                                    |
|                   |                                                                                                    |                                 |                                               |                    |                                            |                                                                                                    |
|                   | or                                                                                                    | mero:4064 🗸                     | A 🗆                                           |                    |                                            |                                                                                                    |
|                   |                                                                                                    | 0/02/00                         |                                               |                    |                                            |                                                                                                    |
|                   |                                                                                                    |                                 |                                               |                    |                                            |                                                                                                    |
|                   |                                                                                                    |                                 | •                                             |                    |                                            |                                                                                                    |
|                   |                                                                                                    |                                 | Login                                         |                    |                                            |                                                                                                    |
|                   |                                                                                                    |                                 |                                               |                    |                                            |                                                                                                    |
|                   |                                                                                                    |                                 | -loe33-b98                                    |                    |                                            |                                                                                                    |
|                   |                                                                                                    |                                 | Open Microscopy Environm                      |                    |                                            |                                                                                                    |
|                   |                                                                                                    | terms of the GNU GPL            | . For more information, visit                 | openmicroscopy.org |                                            |                                                                                                    |
|                   |                                                                                                    | •.• OIV                         | 1 E                                           |                    |                                            |                                                                                                    |
|                   |                                                                                                    |                                 |                                               |                    |                                            |                                                                                                    |
|                   |                                                                                                    |                                 |                                               |                    |                                            |                                                                                                    |
| ſ                 |                                                                                                    |                                 |                                               |                    |                                            |                                                                                                    |
|                   |                                                                                                    |                                 |                                               |                    |                                            |                                                                                                    |
|                   | 🗲 🕀 🖉 https://nightshade.ope                                                                                                    | nmicroscopy.org/webclie         | nt/userds 👂 - 🔒 🗟 C                           | 🚰 Webclient        | ×                                          | n ★ @                                                                                                    |
|                   | COMERO Data Histor                                                                                                    | nmicroscopy.org/webclie<br>Y    | nt/usergte 🔎 - 🖴 🖻 C                          | 🗲 Webclient        | × Search                                   | Ĥ☆®                                                                                                    |
|                   | C () () https://nightshade.ope<br>OMERO Data Histor<br>L default Gus Ferguson                                                                                                    | nmicroscopy.org/webcliei<br>Y   | nt/userde 👂 - 🔒 🗟 C                           | 🖉 Webclient        | X Search                                   | ি ☆ 연<br>Q Q Gus Ferguson +<br>cvicer                                                                                                    |
|                   | Attps://nightshade.ope Attps://nightshade.ope OMERO Data Hictor default Ges Ferguson Explore Togs Public                                                                                                    | nmicroscopy.org/webclie         | nt/usergle 👂 = 🔒 🗟 C                          | Webclient          | X Search<br>Seneral Acquisition Pr         | n ☆ 8                                                                                                    |
|                   | Attps://nightshade.ope Attps://nightshade.ope OMERO Data Hictor default Gus Ferguson Explore Tags Public Add A A A A A A A A A A A A A A A A                                                                                                    | nmicroscopy.org/webclie<br>y    | nt/userd• P = B C                             | Webclient          | X Search<br>Seneral Acquisition Pr         | Cus Ferguson -                                                                                                    |
|                   | Attps://rightshade.ope Mtps://rightshade.ope OMERO Data Hotor debuilt Gas Pergason Explore Tags Public                                                                                                    | nmicroscopy.org/webclier<br>y   | nt/userge P + ≜ ≣ C                           | Webclient          | X Search<br>Seneral Acquisition Pr         | Cue Pergueon -                                                                                                    |
|                   | Artsp://rightshade.ope OMERO Data Histor default Cars Frequence Tags Public One Public One Public                                                                                                    | nmicroscopy.org/webclie<br>Y    | nt/userge P + ≜ ≣ C                           | SWebClient         | X Search<br>Seneral Acquisition Pr         | Car Fergeron -<br>enter                                                                                                    |
|                   | Construction of the second second sec | nmicroscopy.org/webclie<br>Y    | ntrusent <mark>() - B E C</mark>              | S WebClient        | X Search<br>Seerent Acquisition Pr         | Current Current Curren |
|                   | OF Interstitution open OF Interstitution open OF Interstitution OF Interstitution Of Interstitution OF Interstitution OF Interstit OF Interstitution OF Interstit                                                                                                    | nmicroscopy.org/webclie<br>Y    |                                               | S WebClient        | X Search                                   | Contraction of the second second seco |
|                   | OMERO Material cope OMERO Material cope OMERO Material detectations detectations detecta                                                                                                    | nmicroscopy.org/webclies        | nt/songle <u>2 - 2 2 C</u>                    | Webclient          | X Search<br>Seerent Acquisition Pr         | Carl Frequence -                                                                                                    |
|                   | Begen/ingit/chalk.experime Begen/ingit/chalk.experime                                                                                                    | xmicroscopy.org/webClies        | nt/userd <mark>a (</mark>                     | G Webclent         | X Search<br>Seered Acquisition Pr          | Construction -                                                                                                    |
|                   | Image: Analytic Analytic Analy                   | nmicroscopy.org/webdlee         | ntruen <mark>i P - a 2 c</mark>               | Vebclent           | X Search<br>Search                         | Carl Frequence -                                                                                                    |
|                   | Berger Magneticale cope Berger Magneticale cope Berger Tage Main Berger Tage Main Berger Tage                                                                                                    | nmicroscopy.org/webčlie         | P = E C                                       | Webclint           | X Search<br>Search<br>Search P             | Construction of the second second sec |
|                   | Bernard Angelering Schule Cape Bernard Angelering Schule Cape Construction Schule Cape Construction Schule Construction Schule Cape Construction Schule Cape Cons                                                                                                    | nmicroscopy.org/webGlee         | P = B C [                                     | Webclient          | x Cearch<br>Cearch<br>Internal According 7 | Construction of the second second sec |
|                   | Berger //wykłaskowe<br>Berger //wykłaskowe<br>Berger //wykłask                                                                                                    | nmicroscopy.org/webclie         | etuen <mark>:</mark><br>₽×≞Ed                 | Webclient          | x Cearch                                   | Construction of the second second sec |
|                   | Berger Magnetabeleger Berger Magnetabeleger Berger Magnet                                                                                                    | nmicroscopy.org/webclier        | P = B E d ]                                   |                    | x Cearch                                   | Normality of the second second |
|                   | Berger Market Andreger  Dege Market Andreger  Dege Market Andreger  default Carl Sectors  default Carl Sectors  default Car                                                                                                    | vmictoscopy.org                 | P = B E d                                     |                    | X Cearch                                   |                                                                                                    |
|                   | Image: Constraint of the second second s                   | nnicroscopyorg installer<br>Y   | rtruere P = B B ]                             |                    | x Cearch                                   | Control of Control of  |
|                   | Berger Magnetabeleger Berger Magnetabeleger Berger Magnet                                                                                                    | ministratopy kaj Vietikion<br>Y | ntuere P = B E d                              | Webclant           | X Cearch                                   | Normal Sector Sector Se |
|                   | Image: Constraint of the second second s                   | minicostop kaj keltičko         | ntruen <mark>e</mark> <b>P = 0</b> E C  <br>1 | Webclent           | X Carch                                    |                                                                                                    |
|                   | Crybund mays                                                                                                    | ministratopy kay Vietiki Ka     | ntruene P + B E C   1                         |                    | x Cearch                                   | Normal Sector Sector Se |
|                   | Berger Multichalecepe Berger Multichalecepe Berger Tage Andre  Berger Tage Andre Berger Tage Andre Berger T                                                                                                    | Amintenatory dag Heldelle       | rtruer 2 - 4 2 d 1                            | Webclent           | X Cearch                                   |                                                                                                    |

Detailed User Guides for common workflows using OMERO.insight and OMERO.web are available online and to download at:

### help.openmicroscopy.org

For other questions or issues please use the forums and mailing lists at:

### openmicroscopy.org/site/community

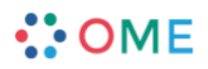

7

www.openmicroscopy.org

2

# Getting Started with OMERO.insight

Your institute has an OMERO server that allows you to store image data centrally. You can use the OMERO.insight client to upload, view and download data from any computer or laptop on or off-campus.

Your username, password and server address used to log into the OMERO server, are set by your institute, and can be obtained from your OMERO system administrator.

1 Download the OMERO.insight client for your operating system from:

## http://downloads.openmicroscopy.org/latest/omero5

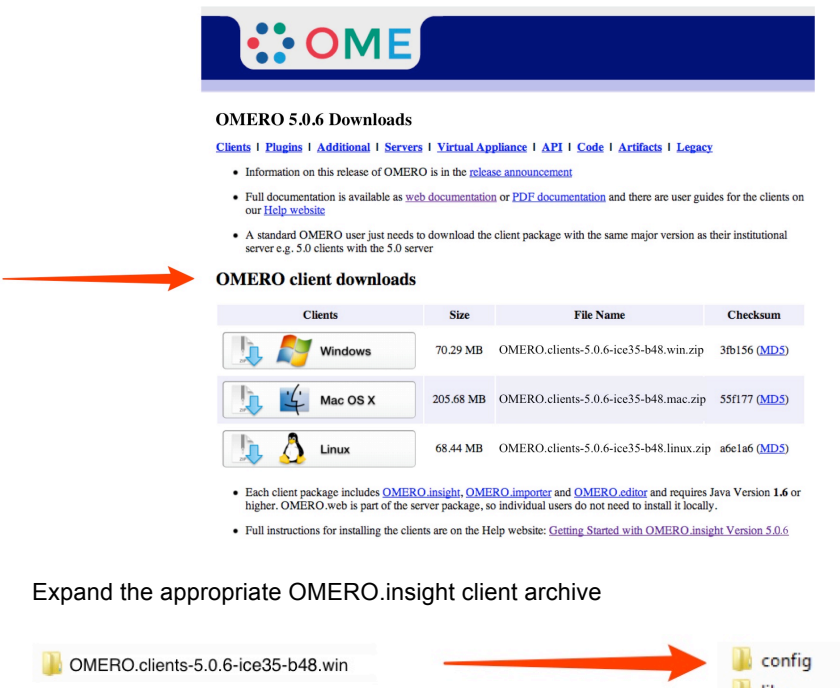

OMERO.clients-5.0.6-ice35-b48.win
OMERO.clients-5.0.6-ice35-b48.mac.zip
OMERO.clients-5.0.6-ice35-b48.linux.zip
OMERO.clients-5.0.6-ice35-b48.linux.zip
OMERO.importer\_64
OMERO.insight
omero.insight
OMERO.insight\_64

www.openmicroscopy.org

••• OMERO

3 Open OMERO.insight client Click on the **Spanner** icon.

| localhost [LAN] 🖪 🏷                                                                                                    | 2 |
|----------------------------------------------------------------------------------------------------|---|
| Username:                                                                                                    |   |
| Password:                                                                                                    |   |
| Login Quit                                                                                                    |   |
| 4.4.9-ice35-b98<br>OMERO is distributed under the terms of the GNU GPL. For more information, visit openmicroscopy.org |   |
| ••• OME                                                                                                    |   |

4 In the **Add Server** dialogue box, click on the **+** icon. Enter the server address e.g.:

Click on Apply. × Servers Z Servers Enter a new server or select an existing one. Server Address and Port e.g. test.openmicroscopy.org or 134.20.12.33 You should not have to modify the port. localhost 4064 servername.institute.edu 4064 ola 🕂 🗖 🔶 Connection Speed IAN High (Broadband) Cow (Dial-up) Apply Cancel Apply

5 Enter your OMERO Username and Password Click on Login

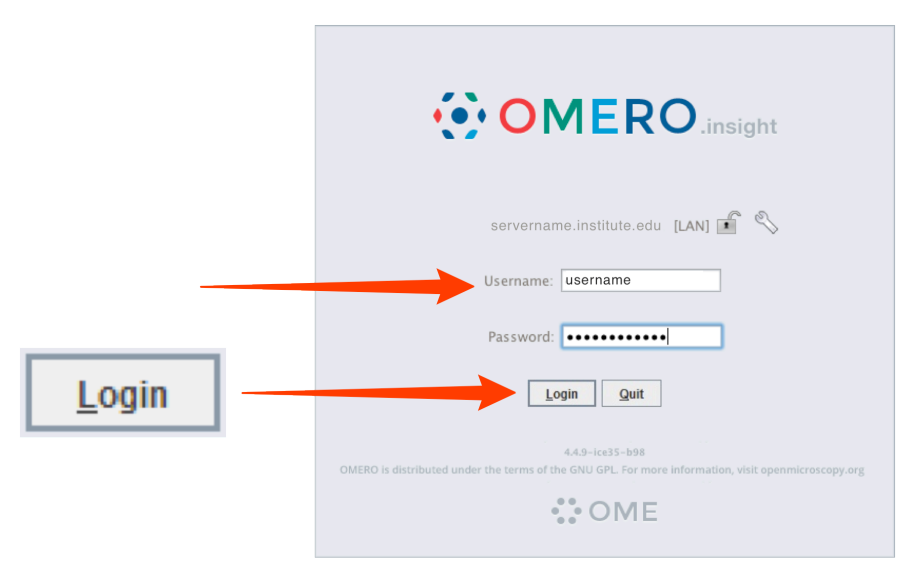

6 Click on the **Importer** icon to add image data Using the file chooser in the Importer window select and queue data for import Use the location window to choose existing or create new Projects, Datasets or Screens to import the data into

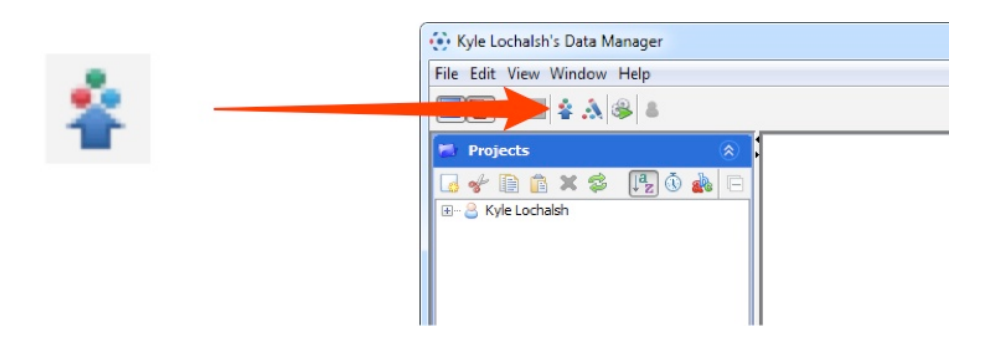

**Note:** To import data from a networked drive on Macs, the drive must be mounted in the Finder first

#### servername.institute.edu